## Guidelines to attend VC in Microsoft Team on 30<sup>th</sup> Jan,2025

- For Desktop/Laptop User, Click on the link and Select Continue On this Browser.
- For Smart Phone User, Download Microsoft Teams App from Google Play store and Install.
- Click on the Link, then click on **Join meeting**.
- In the place of type Your Name, follow below format for STA Permit Meeting. Format: SI No <space> Vehicle No of Owner or Objector
- For Technical Assistance, please contact: 9338408000

## Details of Video Conferencing Permit Hearing Meeting in Microsoft Team On 30<sup>th</sup> Jan,2025

STA INTER REGION PERMIT MEETING (SL No 281 - 320) TIMING (11:30AM-01:00PM) : Click on the below Link

https://teams.live.com/meet/9370857244747?p=Xo8VZwmC0oxk0PPOPw

## STA INTER REGION PERMIT MEETING (SL No 321- 360) TIMING (01:00 PM-02:30 PM): Click on the below Link

https://teams.live.com/meet/9371342386703?p=IAumhD5g5xGmhLSNwy

STA INTER REGION PERMIT MEETING (SL No 361 - 400) TIMING (03:30 PM – 05:00 PM): Click on the below Link

https://teams.live.com/meet/9330701919563?p=lgg2wOBB3GlQlYfktz

STA INTER REGION & ENCLAVE ROUTE PERMIT MEETING (SL No 400 to onwards) TIMING (05:00 PM – 06:00 PM):

https://teams.live.com/meet/9326911684336?p=NfNvlk1wY0AUegBkQ7